# CTFHub Http协议

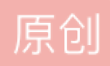

<u>日月ton光</u> 于 2020-03-08 15:02:22 发布 ○ 2397 ○ 收藏 13 分类专栏: <u>CTF</u> 文章标签: <u>http协议 http请求方式 cookie欺骗</u> 版权声明:本文为博主原创文章,遵循<u>CC 4.0 BY-SA</u> 版权协议,转载请附上原文出处链接和本声明。 本文链接: <u>https://blog.csdn.net/sinat\_36711025/article/details/104733085</u> 版权\_\_\_\_\_

<u>CTF 专栏收录该内容</u> 3 篇文章 1 订阅 订阅专栏 1、请求方式

由题目可知,考察的是HTTP请求方法,在Http/1.1协议中定义的八种方法为GET,POST、HEAD、OPTIONS, PUT, DELETE, TRACE 和 CONNECT 方法。

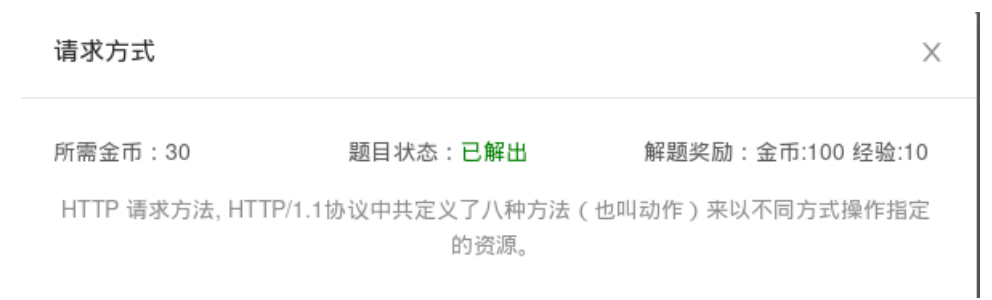

进入题目后,发现提示,HTTP Method 是可以自定义的,并且区分大小写,直接用 CTFHUB 方法请求 index.php 即可拿到 flag。

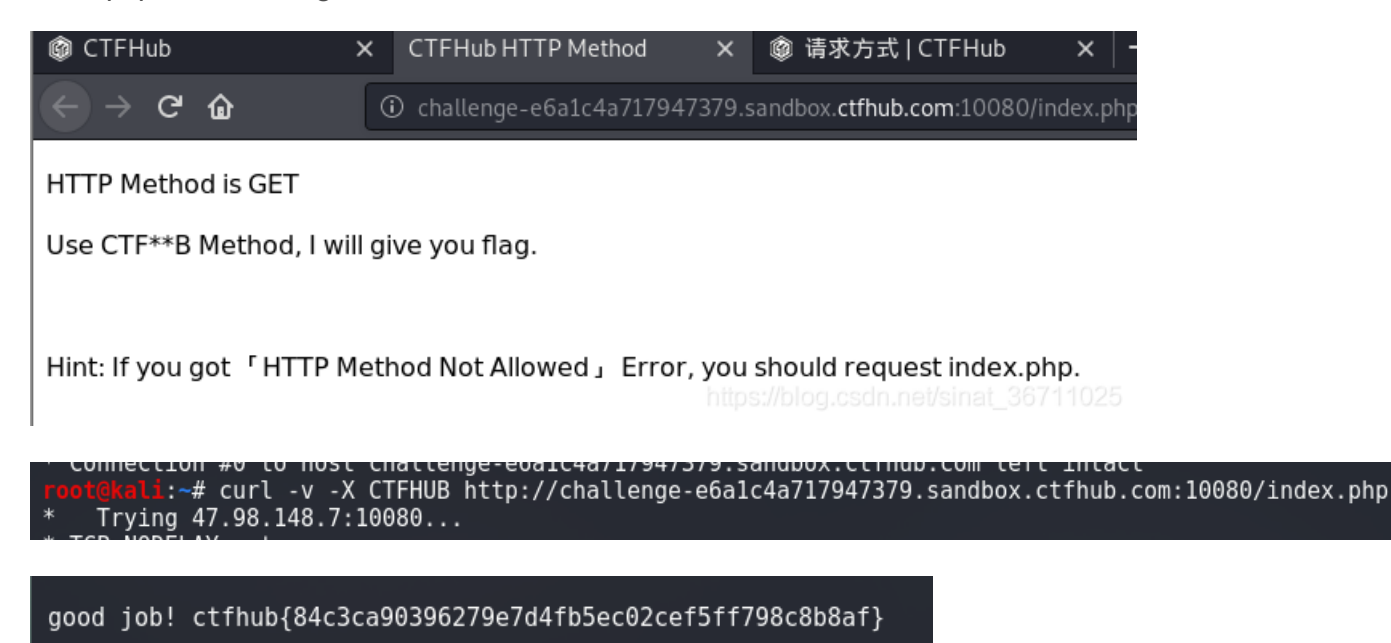

2、302跳转

302是Http协议的临时重定向状态码。进入页面后发现没有任何消息,按f12进入控制台,点击Give me Flag按钮,发现页面没有任何变化,但其实页面已经发生了跳转,用curl访问新的跳转页面即可得到flag值。

| @ CTFHub                  | × No Flag here!         | ×                | 302跳转   CTFI    | Hub ×           | +       |                     |                               |                            |                       |
|---------------------------|-------------------------|------------------|-----------------|-----------------|---------|---------------------|-------------------------------|----------------------------|-----------------------|
| ← → ♂ ŵ                   | ③ challenge-48a97c      | 4e74c87c48.san   | dbox.ctfhub.com | :10080/index.ht | tml     | ⊌ ☆                 | Q Search                      | III\ #P                    | 🗈 🔮 🔺 E               |
|                           |                         |                  | Ν               | lo Flag         | g hei   | re!                 |                               |                            |                       |
|                           |                         |                  |                 | Give m          | ne Flag |                     |                               |                            |                       |
|                           |                         |                  |                 |                 |         |                     |                               |                            |                       |
|                           |                         |                  |                 |                 |         |                     |                               |                            |                       |
| ি ়ি Inspector ১ Consol   | e D Debugger {} Style ! | Editor 🕥 Perform | ance 🕼 Memory   | ↑ Network       | Storage | 🕇 Accessibility 🌘 H | lackBar 🛛 👜 Adblock Plus      |                            | <u>.</u>              |
| 🛍 🗑 Filter URLs           |                         |                  |                 |                 | HTML CS | S JS XHR Fonts Imag | ges Media WS Other            | Persist Logs Disable cache | No throttling 🛊 HAR 🗧 |
| Status Met Domain File    |                         | Cause Typ        | e Transferred S | ize 0 ms        | 1.28 s  | 2.56 s Headers      | Cookies Params                | Response Timings           |                       |
| 302 GET 🔏 challenge inder | .php                    | document htm     | l 489 B 17      | 77 B 📕 83 ms    |         | Request URL: h      | ttp://challenge-48a97         | c4e74c87c48.sandbox.ctfhub | .com:10080            |
| 200 GET 🔏 challenge index | .html                   | document htm     | l cached 17     | 77 B            |         | Request method      | : GET                         |                            |                       |
| 302 GET challenge favio   | on.ico                  | img htm          | l cached 17     | 77 B            |         | Remote address      | : 47.98.148.7:10080           |                            |                       |
| 200 GET 🔏 challenge index | .html                   | img htm          | l cached 17     | 77 B            |         | Varian HTTD/        | <pre>noved remporarily </pre> | nttps:/Wog.csdn.nei/       |                       |

### </html>root@kali:~# curl -v http://challenge-48a97c4e74c87c48.sandbox.ctfhub.com:10080/index.php

ctfhub{a39831bab3494820a0320b3ea1ae526cfa1b4757}
\* Connection #0 to host challenge-48a97c4e74c87c48.sandbox.ctfhub.com left intact

#### 3、cookie

访问题目页面发现给的提示是"hello guest, only admin can get flag",我们挂上 BurpSuite 之后重新访问题目页面,在cookie发现admin=0字段,猜测服务器可能是根据此字段来判断浏览者身份。

| Filter: | Hiding CSS, image and general | binary co | ntent        |          |          |         |        |           |           |   |
|---------|-------------------------------|-----------|--------------|----------|----------|---------|--------|-----------|-----------|---|
| #       | Host                          | Method    | URL          | Par 🔺    | Edited   | Status  | Length | MIME type | Extension | Т |
| 1       | http://challenge-b537a8d5     | GET       | 1            |          |          | 200     | 360    | text      |           |   |
| 2       | http://challenge-b537a8d5     | GET       | /            |          |          | 200     | 360    | text      |           |   |
|         |                               |           |              |          |          |         |        |           |           |   |
| Req     | uest Response                 |           |              |          |          |         |        |           |           |   |
| Raw     | Params Headers Hex            |           |              |          |          |         |        |           |           |   |
| GET /   | HTTP/1.1                      |           |              |          |          |         |        |           |           |   |
| Host:   | challenge-b537a8d5bc21e9f     | b.sandbo  | x.ctfhub.com | :10080   |          |         |        |           |           |   |
| User-1  | Agent: Mozilla/5.0 (X11; I    | inux x86  | _64; rv:68.0 | ) Gecko/ | 20100101 | Firefox | /68.0  |           |           |   |
| Accept  | t: text/html,application/x    | chtml+xml | ,application | /xml;q=0 | .9,*/*;q | =0.8    |        |           |           |   |
| Accept  | t-Language: en-US,en;q=0.5    | 5         |              |          |          |         |        |           |           |   |
| Accept  | t-Encoding: gzip, deflate     |           |              |          |          |         |        |           |           |   |
| Connec  | ction: close                  |           |              |          |          |         |        |           |           |   |
| Cookie  | e: admin=0                    |           |              |          |          |         |        |           |           |   |
| Upgrad  | de-Insecure-Requests: 1       |           |              |          |          |         |        |           |           |   |
|         |                               |           |              |          |          |         |        |           |           |   |

我们把这个请求放入"repeater"中修改Cookie: admin=0为Cookie: admin=1后发送,发现在响应页面里包含 Flag。

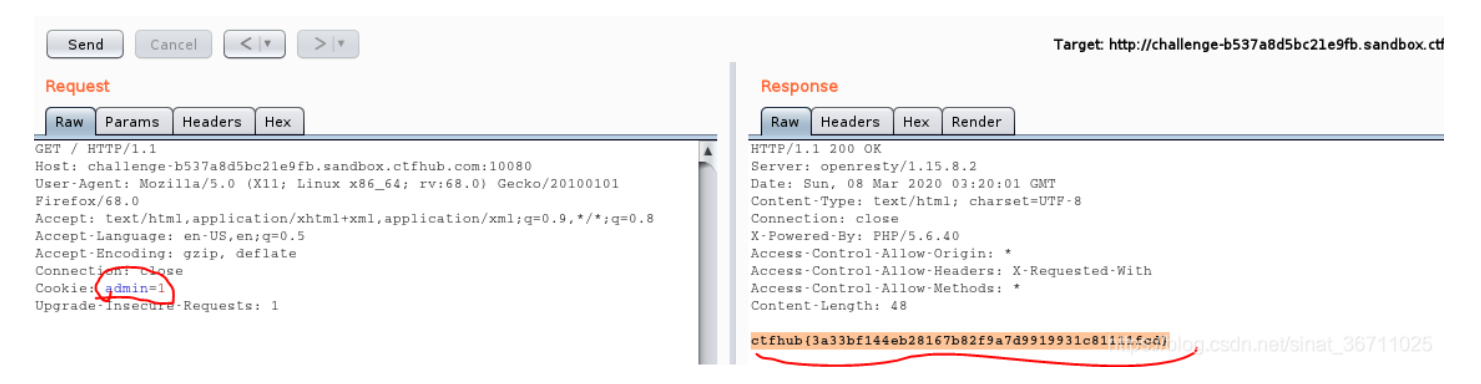

在HTTP中,基本认证(英语: Basic access authentication) 是允许http用户代理(如: 网页浏览器)在请求时,提供用户和密码的一种方式。详情请查看 https://zh.wikipedia.org/wiki/HTTP基本认证。

| 原理        | [编辑]                                                                                                    |
|-----------|----------------------------------------------------------------------------------------------------|
| 文字过       |                                                                                                    |
| 这一个舅      | 典型的HTTP客户端和HTTP服务器的对话,服务器安装在同一台计算机上(localhost),包含以下步骤:                                                                                                    |
| 1. 4<br>i | 客户端请求一个需要身份认证的页面,但是没有提供用户名和密码。这通常是用户在地址栏输入一个URL,或是打开了一个指向<br>该页面的链接。                                                                                                    |
| 2. /      | 服务端响应一个401应答码 <sup>[4]</sup> ,并提供一个认证域(英语:Access Authentication) <sup>[5]</sup> ,头部字段为: WWW-Authenticate,                                                                                                    |
| i         | 该字段为要求客户端提供适配的资源。 <sup>[6]</sup> WWW-Authenticate: Basic realm="Secure Area" 该例子, Basic 为验证<br>的模式, realm="Secure Area" 为保护域,用于与其他请求URI作区别。                                                                              |
| 3. 1      | 接到应答后,客户端显示该认证域给用户并提示输入用户名和密码。此时用户可以选择确定或取消。                                                                                                    |
| 4. J      | 用户输入了用户名和密码后,客户端软件将对其进行处理,并在原先的请求上增加认证消息头(英语:Authorization)然后重新<br>发送再次尝试。过程如下:                                                                                                    |
|           | 1. 将用户名和密码拼接为 用户:密码 形式的字符串。                                                                                                    |
|           | 2. 如果服务器 www-Authenticate 字段有指定编码,则将字符串编译成对应的编码(如:UTF-8)。                                                                                                    |
|           | 3. 将字符串编码为base64。                                                                                                    |
|           | 4. 拼接 Basic , 放入 Authorization 头字段, 就像这样: Authorization Basic 字符串 。 示例: 用户名:                                                                                                    |
|           | Aladdin , 密码: OpenSesame , 拼接后为 Aladdin:OpenSesame , 编码后 QWxhZGRpbjpPcGVuU2VzYW11 ,<br>在HTTP头部里会是这样: Authorization: Basic QWxhZGRpbjpPcGVuU2VzYW11 。 Base64编码并非加密算法,<br>其无法保证安全与隐私. 仅用于将用户名和密码中的不兼容的字符转换为均与HTTP协议兼容的字符集。 |
| 5. ł      | 在本例中,服务器接受了该认证屏幕并返回了页面。如果用户凭据非法或无效,服务器可能再次返回401应答码,客户端可以再<br>次提示用户输入密码。                                                                                                    |
| 注意:客      | 户端有可能不需要用户交互,在第一次请求中就发送认证消息头。                                                                                                    |

#### 进入题目页面,发现点击click会出现认证页面,

| $\leftrightarrow$ $\rightarrow$ X $\hat{\omega}$ | <ol> <li>challenge-ca482880fdl</li> </ol> | o7fae9.sandbox. <b>ctfhub.com</b> :10080                                                      | ••• 🛛 🔂 🔍 Search                          | $\overline{\mathbf{h}}$ |
|--------------------------------------------------|-------------------------------------------|-----------------------------------------------------------------------------------------------|-------------------------------------------|-------------------------|
| CTFHub 基础                                        | 出认证                                       |                                                                                               |                                           |                         |
| Here is your flag: <u>click</u>                  |                                           |                                                                                               |                                           |                         |
|                                                  | _                                         |                                                                                               |                                           |                         |
|                                                  |                                           | Authentication Re                                                                             | equired                                   | ×                       |
|                                                  | P                                         | http://challenge-ca482880fdb7fae9.sandbox.cti<br>password. The site says: "Do u know admin ?" | fhub.com:10080 is requesting your usernam | ne and                  |
|                                                  | User Name:                                |                                                                                               |                                           |                         |
|                                                  | Password:                                 |                                                                                               |                                           |                         |
|                                                  |                                           |                                                                                               | Cancel                                    | ок                      |
|                                                  |                                           |                                                                                               | https://blog.csd                          | 1n.net/sinat_36711025   |

挂上 BurpSuite 的代理,随便输个账号密码(比如:账号aaa 密码 bbb)访问,查看 HTTP 响应报文:

| Filter: Hiding CSS, image and general binary content         #       Host       Method       URL       Params       Edited       Status       Length       MIME type       Extension         44       http://challenge-2fb9bdbe2       GET       /flag.html       404       1468       HTML       html         43       bttp://dotoctportal firefore       CET       /success bt       200       370       tout       btt         Request Response |
|----------------------------------------------------------------------------------------------------|
| #     Host     Method     URL     Params     Edited     Status     Length     MIME type     Extension       44     http://challenge-2fb9bdbe2     GET     /flag.html     404     1468     HTML     html       42     btts://detoctportal firefer     CET     /ourseese bt     200     270     tout     bt       Request Response                                                                                                    |
| 44     http://challenge-2fb9bdbe2     GET     /flag.html     404     1468     HTML     html       42     http://datastreated.firefex.s     CET     /ousseene.ht     200     270     text     btt       Request     Response                                                                                                    |
| Request Response                                                                                                    |
| Request Response                                                                                                    |
| Request Response                                                                                                    |
|                                                                                                    |
| Raw Headers Hex                                                                                                    |
| GET /flag.html HTTP/1.1                                                                                                    |
| Host: challenge-2fb9bdbe29db055e.sandbox.ctfhub.com:10080                                                                                                    |
| User-Agent: Mozilla/5.0 (X11; Linux x86_64; rv:68.0) Gecko/20100101 Firefox/68.0                                                                                                    |
| Accept: text/html,application/xhtml+xml,application/xml;q=0.9,*/*;q=0.8                                                                                                    |
| Accept-Language: en-US,en;q=0.5                                                                                                    |
| Accept-Encoding: gzip, deflate                                                                                                    |
| Referer: http://challenge-21D9Ddde29dD055e.sandbox.ctinub.com:10080/                                                                                                    |
| Connection: close                                                                                                    |
| Authorization: Basic YWFh0mJiVg== https://blog.csdp.pet/sipat_36711025                                                                                                    |
| https://opensional.col/ride                                                                                                    |
|                                                                                                    |
|                                                                                                    |
| Request Response                                                                                                    |
| Raw Headers Hex HTML Render                                                                                                    |
| HTTP/1.1 401 Unauthorized                                                                                                    |
| Server: openresty/1.15.8.2                                                                                                    |
|                                                                                                    |

得到提示 do u konw admin ?,于是猜测账号是 admin,那么接下来就只需要爆破密码了。注意看到 HTTP 请求 头部的 Authorization 字段,后面的YWFhOmjiYg==用base64 解码后是 aaa:bbb,也就是我们之前输入的账号: 密码。

使用 BurpSuite 进行基础认证爆破

WWW-Authenticate: Basic realm="Do u know admin ?"

Content-Length: 179 Connection: close

(1) 将报文发送到 Intruder, 将 Basic后面 base64部分添加为payload position

| Configure the positions where payloads will be inserted into the base request. The attack type determines the way in which payloads are assigned to payload positions - see help for full                                                                                                    | details.     |                                       |
|----------------------------------------------------------------------------------------------------|--------------|---------------------------------------|
| Attack type: Sniper                                                                                                    | •            |                                       |
| <pre>GET /flag.html HTTP/1.1<br/>Host: challenge?fb9bdbe29db055e.sandbox.ctfhub.com:10080<br/>User-Agent: Mozilla/5.0 (X11; Linux x86_64; rv:68.0) Gecko/20100101 Firefox/68.0<br/>Accept: text/html.application/xhtml+xml.application/xhtg=0.9,*/*;q=0.8<br/>Accept:Language: en-US,en;q=0.5<br/>Accept:Encoding: gzip, deflate<br/>Referer: http://challenge-2fb9bdbe29db055e.sandbox.ctfhub.com:10080/<br/>Connection: close<br/>Upgrade-Insecure:Requests: 1<br/>Authorization: Basic SYMPHOmJIYg==5</pre> | 4            | Add §<br>Clear §<br>Auto §<br>Refresh |
| https://blo                                                                                                    | g.csdn.net/s | inat_36711025                         |

(2)在 Payloads选项卡下,选择 Payload Type为SimpleList,然后在 Payload Options 中点击 load 加载密码字 典

#### Payload Options [Simple list]

This payload type lets you configure a simple list of strings that are used as payloads.

| Paste           | 123456             | *                                     |
|-----------------|--------------------|---------------------------------------|
|                 | password           |                                       |
| Load            | line               |                                       |
|                 | 12345678           |                                       |
| Remove          | qwerty             | • • • • • • • • • • • • • • • • • • • |
|                 | 123456789          |                                       |
| Clear           | 12345              |                                       |
|                 | 1234               | -                                     |
|                 | 111111             | T                                     |
| Add             | Entor a new item   |                                       |
| Add             | Enter a new item   |                                       |
| Add from list . | [Pro version only] | T                                     |
|                 |                    | https://blog.csdn.net/sinat_3671102   |

(3) Payload Processing -> Add-> Add Prefix(添加前缀) -> 输入 admin:

Payload Processing -> Add-> Encode(添加一个编码方式) -> 选择 Base64 Encode

| ? | Payload Proc   | essing        |                                                  |            |
|---|----------------|---------------|--------------------------------------------------|------------|
|   | You can define | e rules to pe | rform various processing tasks on each payload b | efore it i |
|   | Add            | Enabled       | Rule                                             |            |
|   |                | •             | Add Prefix: admin:                               |            |
|   | Edit           |               | Base64-encode                                    |            |
|   | Remove         |               |                                                  | Þ          |
|   | Up             |               |                                                  |            |
|   | Down           |               | https://blog.csdn.net/sinat_3671                 | 1025       |

(4) Payload Encode 取消勾选的 URL-encode, 不然你会看到base64之后的=会被转成%3d, 你就算爆破到 天荒地老也不会出来

| ? | Payload Encoding                   |                                                                                                |
|---|------------------------------------|------------------------------------------------------------------------------------------------|
|   | This setting can be used to URL-en | code selected characters within the final payload, for safe transmission within HTTP requests. |
|   |                                    |                                                                                                |
|   | URL-encode these characters:       | \=<>?+&*;:"{} ~                                                                                |
|   |                                    |                                                                                                |

(5) Start Attack, 然后按 Length 排序, 并看到状态码出现200的, 即爆破成功

| Request | Payload                  | Status | Error | Timeout | Length | Comment |
|---------|--------------------------|--------|-------|---------|--------|---------|
| 22      | YWRtaW46cXdlcnR5dWlvcA== | 200    |       |         | 394    |         |
| 0       |                          | 401    |       |         | 404    |         |
| 1       | YWRtaW46MTIzNDU2         | 401    |       |         | 404    |         |
| 2       | YWRtaW46cGFzc3dvcmQ=     | 401    |       |         | 404    |         |
| 3       | YWRtaW46bGluZQ==         | 401    |       |         | 404    |         |
| 4       | YWRtaW46MTIzNDU2Nzg=     | 401    |       |         | 404    |         |
| 5       | YWRtaW46cXdlcnR5         | 401    |       |         | 404    |         |
| 6       | YWRtaW46MTIzNDU2Nzg5     | 401    |       |         | 404    |         |
| 7       | YWRtaW46MTIzNDU=         | 401    |       |         | 404    |         |
| -       | CALIFOR COLORED FOR ALL  | 4.6.1  |       |         |        |         |

| 4             | I WRITE WHOLD | 12C3UVCIIQ- 401                                             |           |  |
|---------------|---------------|-------------------------------------------------------------|-----------|--|
| 3             | YWRtaW46      | Converted back                                              |           |  |
| 4             | YWRtaW46      | Converted text                                              | ^         |  |
| 5             | YWRtaW4(      |                                                             |           |  |
| 6             | YWRtaW4(      |                                                             |           |  |
| 7             | YWRtaW4(      | Copy to clipboard                                           | Close     |  |
| 8             | YWRtaW4(      |                                                             |           |  |
| 9             | YWRtaW4(      | admin:qwertyuiop                                            |           |  |
| 10            | YWRtaW4(      |                                                             |           |  |
| 11            | YWRtaW4(      |                                                             |           |  |
| L12           | VM/D+-34/44   |                                                             |           |  |
| Beguaat       | Baapapa       |                                                             | T I       |  |
| Request       | Respons       |                                                             |           |  |
| Raw Hea       | aders H       |                                                             | 0 matches |  |
| Host: chall   | lenge-2fł     |                                                             |           |  |
| User-Agent:   | Mozilla/5     | .0 (X11; Linux x86_64; rv:68.0) Gecko/20100101 Firefox/68.0 |           |  |
| Accept: tex   | ct/html,app:  | lication/xhtml+xml,application/xml;q=0.9,*/*;q=0.8          |           |  |
| Accept-Lang   | guage: en-US  | S,en;q=0.5                                                  |           |  |
| Accept-Enco   | oding: gzip,  | , deflate                                                   |           |  |
| Copposition   | close         | enge-zib9bdbez9db055e.sandbox.clinub.com:10080/             |           |  |
| Upgrade - Ing | secure-Recur  | ests: 1                                                     |           |  |
| Authorizati   | ion: Basic    | YWRtaW46cXdlcnR5dW1vcA==                                    |           |  |
|               |               |                                                             |           |  |
|               |               |                                                             |           |  |
|               |               |                                                             |           |  |
|               |               |                                                             |           |  |

## 查看 Response,得到flag

|                               | nespo                              | inse [       |          |                   |
|-------------------------------|------------------------------------|--------------|----------|-------------------|
| Raw                           | Headers                            | Hex          | Render   |                   |
| ontent                        | -Type: te                          | xt/htm       | l; chars | et=utf-8          |
| onnect                        | ion: clos                          | e            |          |                   |
| ast-Mo                        | dified: S                          | un, 08       | Mar 202  | 03:35:27 GMT      |
| Tag: W                        | /"5e6467f                          | £-31"        |          |                   |
| ccess-                        | Control-A                          | 11ow-0       | rigin: * |                   |
|                               | Control-A                          | llow-H       | leaders: | (-Requested-With  |
| Access-                       |                                    | llow-M       | lethods: |                   |
| Access -                      | Control-A                          |              |          |                   |
| Access<br>Access<br>Content   | Control - A<br>- Length:           | 49           |          |                   |
| Access-<br>Access-<br>Content | Control-A<br>-Length:<br>c03267167 | 49<br>c9ee01 | e06e8e63 | 010ff6da5125beac} |

## 5、响应包源代码

## 题目页面打开后是一个网页版的"贪吃蛇"小游戏

| ③ 贪吃蛇   |                                                                                                    |
|---------|----------------------------------------------------------------------------------------------------|
| ← → C ▲ | 不安全   challenge-c72d5ecd84ca0244.sandbox.ctfhub.com:10080                                                       |
|         |                                                                                                    |
|         | _ • •                                                                                                    |
|         |                                                                                                    |
|         |                                                                                                    |
|         |                                                                                                    |
|         |                                                                                                    |
|         |                                                                                                    |
|         | _ = =                                                                                                    |
|         |                                                                                                    |
|         |                                                                                                    |
|         |                                                                                                    |
|         |                                                                                                    |
|         | le la constante de la constante de la constante de la constante de la constante de la constante de la constante |
|         | https://blog.csdn.net/sinat_C1FHUb                                                                              |

根据题目要求是查看响应包源代码,可以使用burpsuite,也可以使用浏览器自带的开发调试工具,按f12进入调试界面,查找flag中的关键字段cfthub,就可以得到结果。

| Image: Image: Image | ∰ Memory <b>†↓</b> Networ | k 🗄 Storage 📫 Accessibility |  |  |  |  |
|----------------------------------------------------------------------------------------------------|---------------------------|-----------------------------|--|--|--|--|
| Q, ctfhub                                                                                                    | 🛛 1 of 1 🕂 🗡              | 🗑 Filter Styles             |  |  |  |  |
| <html> [event]<br/>&gt; <heas <="" head="" im=""><br/>&lt; <body<br>&lt; <convas height="700%&lt;/canvas&gt;&lt;/th&gt;&lt;/tr&gt;&lt;tr&gt;&lt;td&gt;▶&lt;di≱@&gt;/div&gt;&lt;br&gt;▶&lt;script type=" id="canvas" javascript"@<="" script="" text="" width="1000"><br/><td></td><td></td></convas></body<br></heas></html>                                                                                                    |                           |                             |  |  |  |  |
| ctfhub{b944dccefb6295b92d7568eeaa781612317a894f}<br>                                                                                                    |                           |                             |  |  |  |  |
|                                                                                                    |                           |                             |  |  |  |  |